# T1/E1 및 디지털 모뎀 네트워크 모듈로 Cisco 3600 라우터 구성

## 목차

<u>소개</u> <u>사전 요구 사항</u> <u>요구 사항</u> <u>사용되는 구성 요소</u> <u>관련 제품</u> <u>표기 규칙</u> <u>구성</u> <u>네트워크 다이어그램</u> <u>사전 구성 작업</u> <u>구성</u> <u>다음을 확인합니다.</u> <u>문제 해결 리소스</u> <u>문제 해결 명령</u> <u>관련 정보</u>

# <u>소개</u>

많은 환경에서 비동기 및 ISDN 사용자 모두로부터 걸려오는 전화를 수락하려면 액세스 서버를 구 성해야 합니다. 이러한 사용자는 마치 물리적으로 존재하는 것처럼 네트워크에 원활하게 연결할 수 있습니다. 따라서 이 설정은 주로 이동 및 재택 근무 사용자와 SOHO(Small Office-Home Office) 사 이트를 위한 네트워크 연결을 제공하는 데 사용됩니다.

이 문서에서는 ISDN T1(PRI 또는 CAS(Channel Associated Signaling) 회로에서 수신 비동기 통화 를 수락하도록 Cisco 3600 Series 라우터를 구성하는 방법에 대해 설명합니다. 이 컨피그레이션에 는 NAS(Network Access Server)가 통화를 수락하는 데 필요한 최소 베어(bare minimum)만 포함됩 니다. 필요에 따라 이 구성에 추가 기능을 추가할 수 있습니다.

**참고:** 이 컨피그레이션에는 3600 Series 라우터에서 BRI를 통한 비동기 다이얼인을 구성하는 방법 이 표시되지 않습니다. 자세한 내용은 <u>Cisco 3640 BRI를 사용한 모뎀 연결 구성</u> 문서<u>를 참조하십시</u> <u>오</u>.

## <u>사전 요구 사항</u>

## <u>요구 사항</u>

이 문서에 대한 특정 요건이 없습니다.

## <u>사용되는 구성 요소</u>

이 구성은 아래의 소프트웨어 및 하드웨어 버전을 사용하여 개발 및 테스트되었습니다.

- 1포트 Channelized T1/ISDN-PRI Network Module(NM-1CT1-CSU) 및 24포트 NM-24DM(Digital Modem Network Module)이 포함된 Cisco 3640 Series 라우터
- Cisco 3640 라우터는 Cisco IOS® Software 릴리스 12.1(5)T9를 실행하고 있습니다.
- T1 PRI 회로 1개
- T1 CAS 회로 1개

이 문서의 정보는 특정 랩 환경의 디바이스를 토대로 작성되었습니다. 이 문서에 사용된 모든 디바 이스는 초기화된(기본) 컨피그레이션으로 시작되었습니다. 라이브 네트워크에서 작업하는 경우, 사 용하기 전에 모든 명령의 잠재적인 영향을 이해해야 합니다.

### <u>관련 제품</u>

이 컨피그레이션은 T1/E1 네트워크 모듈 및 디지털 모뎀 네트워크 모듈이 있는 모든 Cisco 3600 Series 라우터에서 사용할 수 있습니다.

AS5x00 Series 라우터와 관련된 샘플 컨피그레이션은 수신 <u>비동기 및 ISDN 통화에 대해 PRI를 사</u>용하여 액세스 서버 구성</u> 문서<u>를</u> 참조하십시오.

이 컨피그레이션은 E1 또는 PRI 포트와 함께 사용하도록 수정할 수도 있습니다. Telco에서 제공하는 라인 인코딩, 프레이밍 및 기타 물리적 특성으로 E1 컨트롤러를 구성합니다. PRI D-channel 컨 피그레이션(E1의 경우 Serial x:15 인터페이스)은 여기에 표시된 것과 유사합니다.

## <u>표기 규칙</u>

문서 규칙에 대한 자세한 내용은 <u>Cisco 기술 팁 표기 규칙</u>을 참조하십시오.

## <u>구성</u>

이 섹션에는 이 문서에서 설명하는 기능을 구성하기 위한 정보가 표시됩니다.

**참고:** 이 문서에 사용된 명령에 대한 추가 정보를 찾으려면 <u>IOS 명령 조회 도구(등록된</u> 고객만 해당 )를 사용합니다.

### <u>네트워크 다이어그램</u>

이 문서에서는 아래 다이어그램에 표시된 네트워크 설정을 사용합니다.

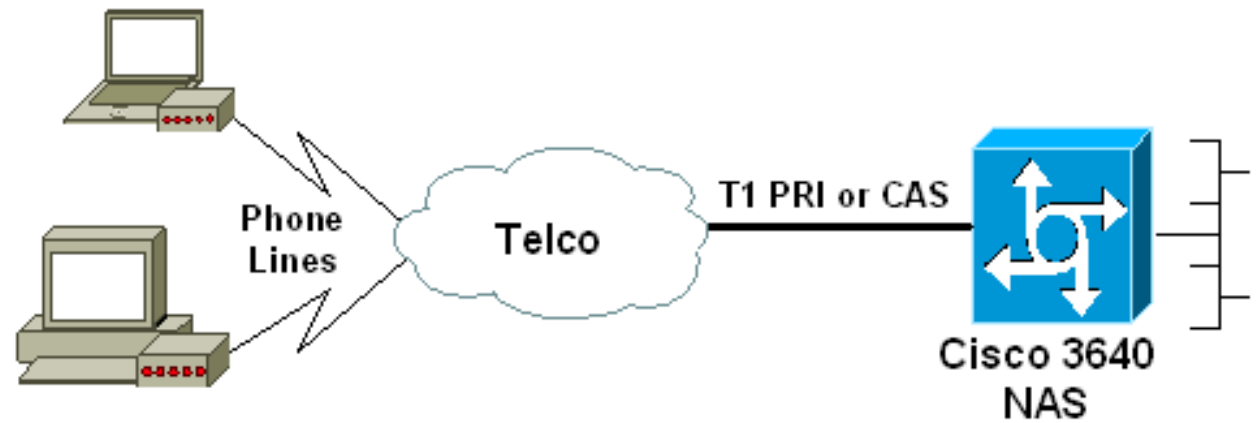

## Async Dialin Clients

## <u>사전 구성 작업</u>

### <u>작업 1</u>

디지털 모뎀이 설치된 슬롯 번호를 확인합니다. show diag EXEC 명령을 사용하여 모듈이 설치된 슬롯을 확인합니다. 다음은 show diag EXEC 명령의 샘플 출력입니다.

#### acc-3640-6a#**show diag**

#### Slot 0:

#### CT1 (CSU) Port adapter, 1 port

! -- NM-1CT1-CSU is in slot 0. ! -- The T1 interfaces are addressed as controller t1 slot/port. ! -- In this example, controller t1 0/0. Port adapter is analyzed Port adapter insertion time unknown EEPROM contents at hardware discovery: Hardware revision 1.1 Board revision D0 Serial number 22677234 Part number 800-01228-04 Test history 0x0 RMA number 00-00-00 EEPROM format version 1 EEPROM contents (hex): 0x20: 01 26 01 01 01 5A 06 F2 50 04 CC 04 00 00 00 0x30: 68 00 00 00 12 19 00 FF FF FF FF FF FF FF FF Slot 1:

#### Digital Modems Port adapter, 24 ports

! -- Digital modems are in slot 1. Note that there are 24 modems. Port adapter is analyzed Port adapter insertion time unknown EEPROM contents at hardware discovery: Hardware revision 0.3 Board revision UNKNOWN Serial number 0 Part number 00-0000-00 Test history 0x0 RMA number 00-00-00 ... ! -- Irrelevant Output omitted ....

### <u>작업 2</u>

모뎀 모듈과 연결된 회선 번호 또는 비동기 인터페이스 범위를 확인합니다.

행 범위를 결정하려면 <u>Cisco 3600 Series Routers에서 How Async Lines are Numbered in Cisco</u> <u>3600 Series Routers(비동기 회선 번호 매기기 방법)</u> 문서에서 찾은 표를 참조하십시오.

이 예에서는 Digital Modem Network Module이 Cisco 3640 라우터의 슬롯 1에 있습니다. 위에서 언 급한 문서를 참조하여 라인 번호 범위는 33~64입니다. 그러나 모뎀 모듈에 24개의 포트만 있으므로 범위는 33줄부터 56줄까지입니다(나머지 8개의 라인은 사용되지 않음).

**팁:** 아래 표시된 공식을 사용하여 라인 범위를 찾을 수도 있습니다.

line number = (<slot> \* 32) + <unit> + 1

따라서 예를 들어, 시작 라인 번호는 (1 \* 32) + 0 + 1 = 33이고 최종 라인 번호는 56입니다.

## <u>구성</u>

다음은 비동기 호출을 수락하는 Cisco 3640 라우터의 샘플 컨피그레이션입니다. 첫 번째 예에서는 T1 CAS 회로를 사용하는 반면 두 번째 샘플은 T1 PRI 회로를 사용합니다. 보유한 T1/E1 회로에 따 라 적절한 컨피그레이션을 선택합니다.

Cisco 3640 with T1 CAS acc-3640-6a#show running-config Building configuration... Current configuration : 1137 bytes 1 version 12.1 no service single-slot-reload-enable service timestamps debug uptime service timestamps log uptime no service password-encryption service internal 1 hostname acc-3640-6a logging rate-limit console 10 except errors 1 username dialin password 0 user ! -- Usernames for local authentication of the call. ! -- The client presents the username/password and the NAS ! -- authenticates the peer. ip subnet-zero ! no ip finger no ip domain-lookup ! async-bootp dns-server 10.98.1.220 ! -- Specifies (for async clients) the IP address of domain name server. async-bootp nbns-server 10.98.1.221 ! -- Specifies (for async clients) the IP address of WINS server. call rsvp-sync ! controller T1 0/0 ! -- T1 Physical interface controller configuration. ! -- Interfaces are addressed as controller slot/port. ! -- In this example, the NM-1CT1-CSU module is in slot 0. framing esf ! -- Framing for this T1 is Extended Super Frame (ESF). ! -- Obtain this information from the telco. linecode b8zs ! -- Linecoding for this T1. Obtain this information from the telco. ds0-group 0 timeslots 1-24 type e & m-immediate-start; ! -- CAS T1 with E & M Immediate Start provided by telco. ! -- Verify your signaling type with your local provider. Prior to Cisco IOS ! -- Software Release 12.0(5)T, this command was known as cas-group. ! interface Ethernet2/0 ip address 10.98.1.51 255.255.255.0 half-duplex ! interface Group-Asyncl ! -- This group-async interface is the configuration template for all modems. ! -- Individual async interface do not have to be configured since they ! -- can be cloned from one managed copy. ip unnumbered Ethernet2/0 encapsulation ppp dialer in-band dialergroup 1 !--- Apply interesting traffic definition from dialer-list 1. ! -- Note: The specified dialer-group number must be the same as ! -- the **dialer-list** number; in this example, defined to be "1". ! -- Interesting traffic specifies the packets that should reset the idle timer.

dialer idle-timeout 600
 ! -- Sets Idle timer to 600 seconds (10 minutes). async
mode dedicated ! -- Allows only PPP dialup. Prevents

```
users from establishing ! -- an "EXEC session" to the
router. If the async interface is to answer ! --
different connection types (exec,ppp,slip etc), ! -- use
async mode interactive in conjunction with autoselect
ppp ! -- under the line configuration to auto detect the
connection type. peer default ip address pool dialin ! -
- Clients are assigned addresses from the ip address
pool named "dialin".
ppp authentication chap pap
group-range 33 56
! -- Modems 33 through 56 are members of this group
async interface. ! -- This range was determined in the
section Pre-configuration Tasks. ! ip local pool dialin
10.98.1.15 10.98.1.39 ! -- IP address pool for dialin
clients. ip classless ip route 0.0.0.0 0.0.0.0 10.98.1.1
no ip http server ! dialer-list 1 protocol ip permit ! -
- Specifies all IP traffic as interesting. Interesting
traffic ! -- specifies the packets that should reset the
idle timer. ! -- This is applied to interface Group-
Async 1 using dialer-group 1. ! -- Note: The specified
dialer-list number must be the same as the ! -- dialer-
group number; in this example, defined to be "1".
dial-peer cor custom
1
line con 0
transport input none
line 33 56
! -- TTY lines for the NM-24DM Modems. ! -- This line
range was determined in the section Pre-configuration
Tasks. modem InOut ! -- Support incoming and outgoing
modem calls. transport input all line aux 0 line vty 0 4
login ! end
Cisco 3640(T1 PRI 포함)
acc-3640-6a#show running-config
Building configuration...
Current configuration : 1200 bytes
version 12.1
no service single-slot-reload-enable
service timestamps debug datetime msec
service timestamps log uptime
no service password-encryption
!
hostname acc-3640-6a
logging rate-limit console 10 except errors
username dialin password 0 user
! -- Usernames for local authentication of the call. The
client ! -- presents the username/password and the NAS
authenticates the peer. ! -- To use AAA with RADIUS or
TACACS+ refer to the document ! -- Implementing the
Server-Based AAA Subsystem ip subnet-zero ! ! no ip
finger no ip domain-lookup ! async-bootp dns-server
10.98.1.220! -- Specifies (for async clients) the IP
address of domain name server. async-bootp nbns-server
```

10.98.1.221 ! -- Specifies (for async clients) the IP address of WINS server. isdn switch-type primary-5ess call rsvp-sync ! controller T1 0/0 ! -- T1 Physical interface controller configuration. ! -- Interfaces are addressed as controller slot/port. ! -- In this example, the NM-1CT1-CSU module is in slot 0. framing esf ! --Framing for this T1 is Extended Super Frame (ESF). ! --Obtain this information from the telco. linecode b8zs ! -- Linecoding for this T1. Obtain this information from the telco. pri-group timeslots 1-24 ! -- For T1 PRI scenarios, all 24 T1 timeslots are assigned as ! -- ISDN PRI channels. The router will now automatically create ! -- the corresponding D-channel: interface Serial 0/0:23.

#### interface Serial0/0:23

! -- D-channel configuration for T1 0/0. no ip address encapsulation ppp isdn switch-type primary-5ess isdn incoming-voice modem ! -- All incoming voice calls on this T1 are sent to the modems. ! -- This command is required if this T1 is to accept async calls. ! -- The controller will now pass voice calls (bearercap 0x9090A2) to the modem bank. ! interface Ethernet2/0 ip address 10.98.1.51 255.255.255.0 half-duplex ! interface Group-Asyncl ! -- This group-async interface is the configuration template for all modems. ! -- Individual async interface do not have to be configured since they can ! -- be cloned from one managed copy. ip unnumbered Ethernet2/0 encapsulation ppp dialer in-band dialergroup 1 !--- Apply interesting traffic definition from dialer-list 1. ! -- Note: The specified dialer-group number must be the same as ! -- the **dialer-list** number; in this example, defined to be "1". ! -- Interesting traffic specifies the packets that should reset the idle timer.

```
dialer idle-timeout 600 async mode dedicated
```

```
! -- Allows only PPP dialup. Prevents users from
establishing an ! -- "EXEC session" to the router. If
the async interface is to answer different ! --
connection types (exec, ppp, slip etc), use <u>async mode</u>
<u>interactive</u> in ! -- conjunction with <u>autoselect ppp</u>
under the line configuration ! -- to auto detect the
connection type. peer default ip address pool dialin ! -
- Clients are assigned addresses from the ip address
pool named "dialin". ppp authentication chap pap group-
range 33 56 ! -- Modems 33 through 56 are members of
this group async interface. ! -- This range was
determined in the section <u>Pre-configuration</u> Tasks. ! ip
local pool dialin 10.98.1.15 10.98.1.39 ! -- IP address
pool for dialin clients. ip classless ip route 0.0.0.0
0.0.0.0 10.98.1.1 no ip http server ! dialer-list 1
protocol ip permit ! -- Specifies all IP traffic as
interesting. ! -- Interesting traffic specifies the
packets that should reset the idle timer. ! -- This is
applied to interface Group-Async 1 using dialer-group 1.
! -- Note: The specified dialer-list number must be the
same as the ! -- dialer-group number; in this example,
defined to be "1".
dial-peer cor custom
1
```

line con 0

```
transport input none
line 33 56
! -- TTY lines for the NM-24DM Modems. ! -- This line
range was determined in the section <u>Pre-configuration</u>
Tasks. modem InOut ! -- Support incoming and outgoing
modem calls. transport input all line aux 0 line vty 0 4
login ! end
```

# <u>다음을 확인합니다.</u>

이 섹션에서는 컨피그레이션이 제대로 작동하는지 확인하는 데 사용할 수 있는 정보를 제공합니다.

일부 show 명령은 <u>출력 인터프리터 툴 에서 지원되는데(등록된 고객만), 이 툴을 사용하면</u> show 명 령 출력의 분석 결과를 볼 수 있습니다.

- show isdn status 라우터가 ISDN 스위치와 제대로 통신하는지 확인합니다. 출력에서 Layer 1 Status ACTIVE이고 Layer 2 Status = MULTIPLE\_FRAME\_ESTABLISHED 나타나는지 확인합니다. 이 명 령은 활성 통화 수도 표시합니다.
- show caller user *username detail* 지정된 IP 주소, PPP 및 PPP 번들 매개변수 등 특정 사용자 에 대한 매개변수를 표시합니다. 사용 중인 버전의 Cisco IOS 소프트웨어가 이 명령을 지원하 지 않는 경우 show user 명령을 사용합니다.
- show dialer map 구성된 동적 및 정적 다이얼러 맵을 표시합니다. 이 명령을 사용하여 동적 다 이얼러 맵이 생성되었는지 확인할 수 있습니다. 다이얼러 맵이 없으면 패킷을 라우팅할 수 없습 니다.

## <u>문제 해결</u>

이 섹션에서는 컨피그레이션 문제를 해결하는 데 사용할 수 있는 정보를 제공합니다.

## 문제 해결 리소스

필요에 따라 다음 문제 해결 리소스를 사용합니다.

- <u>수신 모뎀 통화 문제 해결</u> 아날로그 통화 오류 문제 해결용
- PRI Async Modem Call 아날로그 통화 실패 문제 해결에 대한 추가 정보입니다.
- <u>T1 문제 해결 순서도</u> T1 회로가 제대로 작동하지 않는다고 생각되면 이 순서도를 사용합니다.
- <u>T1/56K 회선에 대한 루프백 테스트</u> 라우터의 T1 포트가 올바르게 작동하는지 확인합니다.

### <u>문제 해결 명령</u>

특정 show 명령은 show 명령 출력의 분석을 볼 수 있는 출력 인터프리터 도구에서 지원됩니다.

참고: debug 명령을 실행하기 전에 <u>디버그 명령에 대한 중요 정보를 참조하십시오</u>.

- debug dialer 다이얼러 인터페이스에서 수신된 패킷에 대한 DDR 디버깅 정보를 표시합니다.
   이 정보는 다이얼러 인터페이스를 사용할 수 있는 흥미로운 트래픽이 있는지 확인하는 데 도움
   이 될 수 있습니다.
- debug isdn q931 ISDN 네트워크 연결의 통화 설정 및 해제(레이어 3)를 표시합니다.
- 디버그 모뎀 액세스 서버의 모뎀 회선 활동을 표시합니다. 모뎀 회선 상태가 변경되면 출력에

표시됩니다.

- debug modem csm 내부 디지털 모뎀이 있는 라우터에서 CSM(Call Switching Module) 문제 를 해결하기 위한 EXEC 명령입니다. 이 명령을 사용하면 수신 및 발신 통화 전환의 전체 시퀀 스를 추적할 수 있습니다.
- debug ppp negotiation LCP(Link Control Protocol), Authentication 및 NCP(Network Control Protocol)를 협상하는 동안 PPP 트래픽 및 교환에 대한 정보를 표시합니다. 성공적인 PPP 협상 이 먼저 LCP 상태를 연 다음 Authentication(인증)하고 마지막으로 NCP를 협상합니다. LCP 협 상 중에 MRRU(Maximum Receive Reguided Unit)와 같은 멀티링크 매개변수가 설정됩니다.
- debug ppp authentication CHAP 패킷 교환 및 PAP(Password Authentication Protocol) 교환 을 비롯한 PPP 인증 프로토콜 메시지를 표시합니다.

• debug ppp error - PPP 연결 협상 및 작업과 관련된 프로토콜 오류 및 오류 통계를 표시합니다. 다음은 성공한 통화(T1 CAS 사용)에 대한 디버그 출력입니다. 굵게 표시된 섹션과 출력에 제공된 코멘트를 확인합니다. 가져온 출력을 아래 표시된 결과와 비교합니다.

acc-3640-6a#**show debug** 

CSM Modem Management:

Modem Management Call Switching Module debugging is on PPP:

PPP authentication debugging is on

PPP protocol negotiation debugging is on

*! -- Only* debug modem csm, debug ppp authentication and *! --* debug ppp negotiation were activated.

acc-3640-6a#

00:13:42: Modem 255/255 CSM: received EVENT\_CALL\_DIAL\_IN with call\_id 0000

00:13:42: src 0/0/0 dest 255/0/255 cause 512

00:13:42: CSM: Next free modem = 1/0; statbits = 10020

00:13:42: Modem 1/0 CSM: modem is allocated, modems free=23

! -- The Call Switch Module (CSM) is informed of the call. ! -- The CSM allocates modem 1/0 to the incoming call. 00:13:42: Modem 1/0 CSM: (CSM\_PROC\_IDLE)<--DSX0\_CALL 00:13:42: Modem 1/0 CSM: (CSM\_PROC\_IC\_CAS\_CHANNEL\_LOCKED)<--CSM\_EVENT\_MODEM\_SETUP 00:13:42: Modem 1/0 CSM: received EVENT\_START\_RX\_TONE with call\_id 0000 00:13:42: src 0/0/0 dest 1/0/0 cause 0 00:13:42: Modem 1/0 CSM: (CSM\_PROC\_IC\_CAS\_ANSWER\_CALL)<--DSX0\_START\_RX\_TONE 00:13:42: Modem 1/0 CSM: received EVENT\_CHANNEL\_CONNECTED with call\_id 0000 00:13:42: src 0/0/0 dest 1/0/0 cause 0 00:13:42: Modem 1/0 CSM: (CSM\_PROC\_IC\_CAS\_ANSWER\_CALL)<--DSX0\_CONNECTED 00:14:04: Modem 1/0 CSM:</pre>

#### (CSM\_PROC\_CAS\_WAIT\_FOR\_CARRIER) <--MODEM\_CONNECTED

! -- Modem 1/0 is Connected. 00:14:07: %LINK-3-UPDOWN: Interface Async33, changed state to up ! -- Modem 1/0 corresponds to int async 33 (and line 33). 00:14:07: As33 PPP: Treating connection as a callin 00:14:07: As33 PPP: Phase is ESTABLISHING, Passive Open [0 sess, 0 load] 00:14:07: As33 LCP: State is Listen

! -- LCP negotiation begins. 00:14:08: As33 LCP: I CONFREQ [Listen] id 2 len 23 ! -- Incoming LCP CONFREQ. ! -- For more information on interpreting PPP debugs refer to the document ! --Dialup Technology: Troubleshooting Techniques. 00:14:08: As33 LCP: ACCM 0x000A0000 (0x0206000A0000) 00:14:08: As33 LCP: MagicNumber 0x00ADDA8E (0x050600ADDA8E) 00:14:08: As33 LCP: PFC (0x0702) 00:14:08: As33 LCP: ACFC (0x0802) 00:14:08: As33 LCP: Callback 6 (0x0D0306) 00:14:08: As33 LCP: O CONFREQ [Listen] id 12 len 25 00:14:08: As33 LCP: ACCM 0x000A0000 (0x0206000A0000) 00:14:08: As33 LCP: AuthProto CHAP (0x0305C22305) 00:14:08: As33 LCP: MagicNumber 0xD0653B57 (0x0506D0653B57) 00:14:08: As33 LCP: PFC (0x0702) 00:14:08: As33 LCP: ACFC (0x0802) 00:14:08: As33 LCP: O CONFREJ [Listen] id 2 len 7 00:14:08: As33 LCP: Callback 6 (0x0D0306) 00:14:08: As33 LCP: I CONFACK [REQsent] id 12 len 25 00:14:08: As33 LCP: ACCM 0x000A0000 (0x0206000A0000) 00:14:08: As33 LCP: AuthProto CHAP (0x0305C22305) 00:14:08: As33 LCP: MagicNumber 0xD0653B57 (0x0506D0653B57) 00:14:08: As33 LCP: PFC (0x0702) 00:14:08: As33 LCP: ACFC (0x0802) 00:14:08: As33 LCP: I CONFREQ [ACKrcvd] id 3 len 20 00:14:08: As33 LCP: ACCM 0x000A0000 (0x0206000A0000) 00:14:08: As33 LCP: MagicNumber 0x00ADDA8E (0x050600ADDA8E) 00:14:08: As33 LCP: PFC (0x0702) 00:14:08: As33 LCP: ACFC (0x0802) 00:14:08: As33 LCP: O CONFACK [ACKrcvd] id 3 len 20 00:14:08: As33 LCP: ACCM 0x000A0000 (0x0206000A0000) 00:14:08: As33 LCP: MagicNumber 0x00ADDA8E (0x050600ADDA8E) 00:14:08: As33 LCP: PFC (0x0702) 00:14:08: As33 LCP: ACFC (0x0802) 00:14:08: As33 LCP: State is Open

! --- LCP negotiation is complete. 00:14:08: As33 PPP: Phase is AUTHENTICATING, by this end [0
sess, 0 load] 00:14:08: As33 CHAP: 0 CHALLENGE id 1 len 32 from "acc-3640-6a" 00:14:08: As33
AUTH: Started process 0 pid 94 00:14:08: As33 CHAP: I RESPONSE id 1 len 27 from "dialin"
00:14:08: As33 CHAP: O SUCCESS id 1 len 4

! -- CHAP authentication is successful. ! -- If this fails verify that the username and password are correct. ! -- Refer to <u>Dialup Technology: Troubleshooting Techniques</u>. 00:14:08: As33 PPP: Phase is UP [0 sess, 0 load]

! -- IPCP negotiation begins. 00:14:08: As33 IPCP: O CONFREQ [Closed] id 1 len 10 00:14:08: As33 IPCP: Address 10.98.1.51 (0x03060A620133) 00:14:08: As33 IPCP: I CONFREQ [REQsent] id 1 len 40 00:14:08: As33 IPCP: CompressType VJ 15 slots CompressSlotID (0x0206002D0F01) 00:14:08: As33 IPCP: Address 0.0.0.0 (0x03060000000) 00:14:08: As33 IPCP: PrimaryDNS 0.0.0.0 (0x81060000000) 00:14:08: As33 IPCP: PrimaryWINS 0.0.0.0 (0x82060000000) 00:14:08: As33 IPCP: SecondaryDNS 0.0.0.0 (0x83060000000) 00:14:08: As33 IPCP: SecondaryWINS 0.0.0.0 (0x840600000000) 00:14:08: As33 IPCP: Pool returned 10.98.1.15 ! -- The IP Address Pool "dialin" provides the address for the client 00:14:08: As33 IPCP: O CONFREJ [REQsent] id 1 len 22 00:14:08: As33 IPCP: CompressType VJ 15 slots CompressSlotID (0x0206002D0F01) 00:14:08: As33 IPCP: SecondaryDNS 0.0.0.0 (0x83060000000) 00:14:08: As33 IPCP: SecondaryWINS 0.0.0.0 (0x840600000000) 00:14:08: As33 CCP: I CONFREQ [Not negotiated] id 1 len 15 00:14:08: As33 CCP: MS-PPC supported bits 0x00000001 (0x120600000001) 00:14:08: As33 CCP: Stacker history 1 check mode EXTENDED (0x1105000104) 00:14:08: As33 LCP: O PROTREJ [Open] id 13 len 21 protocol CCP 00:14:08: As33 LCP: (0x80FD0101000F1206000000111050001) 00:14:08: As33 LCP: (0x04) 00:14:08: As33 IPCP: I CONFACK [REQsent] id 1 len 10 00:14:08: As33 IPCP: Address 10.98.1.51 (0x03060A620133) 00:14:10: AS33 IPCP: TIMEout: State ACKrcvd 00:14:10: AS33 IPCP: O CONFREQ [ACKrcvd] id 2 len 10 00:14:10: As33 IPCP: Address 10.98.1.51 (0x03060A620133) 00:14:10: As33 IPCP: I CONFACK [REQsent] id 2 len 10 00:14:10: As33 IPCP: Address 10.98.1.51 (0x03060A620133) 00:14:11: As33 IPCP: I CONFREQ [ACKrcvd] id 2 len 34 00:14:11: As33 IPCP: Address 0.0.0.0 (0x03060000000) 00:14:11: As33 IPCP: PrimaryDNS 0.0.0.0 (0x81060000000) 00:14:11: As33 IPCP: PrimaryWINS 0.0.0.0 (0x820600000000) 00:14:11: As33 IPCP: SecondaryDNS 0.0.0.0 (0x83060000000) 00:14:11: As33 IPCP: SecondaryWINS 0.0.0.0 (0x84060000000) 00:14:11: As33 IPCP: O CONFREJ [ACKrcvd] id 2 len 16 00:14:11: As33 IPCP: SecondaryDNS 0.0.0.0 (0x83060000000) 00:14:11: As33 IPCP: SecondaryWINS 0.0.0.0 (0x84060000000) 00:14:11: As33 IPCP: I CONFREQ [ACKrcvd] id 3 len 22 00:14:11: As33 IPCP: Address 0.0.0.0 (0x03060000000) 00:14:11: As33 IPCP: PrimaryDNS 0.0.0.0 (0x81060000000) 00:14:11: As33 IPCP: PrimaryWINS 0.0.0.0 (0x82060000000) 00:14:11: As33 IPCP: O CONFNAK [ACKrcvd] id 3 len 22 00:14:11: As33 IPCP: Address 10.98.1.15 (0x03060A62010F) 00:14:11: As33 IPCP: PrimaryDNS 10.98.1.220 (0x81060A6201DC) 00:14:11: As33 IPCP: PrimaryWINS 10.98.1.221 (0x82060A6201DD) 00:14:11: As33 IPCP: I CONFREQ [ACKrcvd] id 4 len 22 00:14:11: As33 IPCP: Address 10.98.1.15 (0x03060A62010F) 00:14:11: As33 IPCP: PrimaryDNS 10.98.1.220 (0x81060A6201DC) 00:14:11: As33 IPCP: PrimaryWINS 10.98.1.221 (0x82060A6201DD) 00:14:11: As33 IPCP: O CONFACK [ACKrcvd] id 4 len 22 00:14:11: As33 IPCP: Address 10.98.1.15 (0x03060A62010F) 00:14:11: As33 IPCP: **PrimaryDNS 10.98.1.220** (0x81060A6201DC) ! -- The Primary DNS server is agreed upon. ! -- This was configured using the async bootp commands. 00:14:11: As33 IPCP: PrimaryWINS 10.98.1.221 (0x82060A6201DD) ! -- The Primary WINS server is agreed upon. ! -- This was configured using the async bootp commands. 00:14:11: As33 IPCP: State is Open ! -- IPCP negotiation is complete. The user is now connected. 00:14:11: As33 IPCP: Install route to 10.98.1.15 ! -- The NAS installs a route to the client.

원격 피어에 대한 ICMP ping에 성공했습니다.

acc-3640-6a#ping 10.98.1.15

Type escape sequence to abort. Sending 5, 100-byte ICMP Echos to 10.98.1.15, timeout is 2 seconds: !!!!! Success rate is 100 percent (5/5), round-trip min/avg/max = 124/138/148 ms acc-3640-6a#

다음은 성공한 통화(T1 PRI 사용)에 대한 디버그 출력입니다. 굵게 표시된 섹션과 출력에 제공된 코 멘트를 확인합니다. 가져온 출력을 아래 표시된 결과와 비교합니다.

#### acc-3640-6a#

\*Mar 1 00:22:43.743: ISDN Se0/0:23: **RX** <- **SETUP** pd = 8 callref = 0x32 ! -- Incoming Q.931 SETUP message. Indicates an incoming call. ! -- For more information on Q.931 refer to the document. ! -- Troubleshooting ISDN Layer 3 using the debug isdn g931 Command. \*Mar 1 00:22:43.747: Bearer Capability i = 0x9090A2 \*Mar 1 00:22:43.747: Channel ID i = 0xA98393 \*Mar 1 00:22:43.747: Calling Party Number i = 0x2183, '9194722001', Plan:ISDN, Type:National \*Mar 1 00:22:43.747: Called Party Number i = 0xC1, '9194724137', Plan:ISDN, Type:Subscriber(local) \*Mar 1 00:22:43.755: CSM: MODEM\_REPORT from 0/0:18, call\_id=0x4, event=0x1, cause=0x0, dchan\_idb=0x62442AB8 \*Mar 1 00:22:43.755: CSM: Next free modem = 1/3; statbits = 10020 ! -- The Call Switch Module (CSM) is informed of the call. ! -- The CSM allocates modem 2/0 to the incoming call. \*Mar 1 00:22:43.755: Modem 1/3 CSM: modem is allocated, modems free=23 \*Mar 1 00:22:43.755: Modem 1/3 CSM: Incoming call from 9194722001 to 9194724137, id 0x4 \*Mar 1 00:22:43.755: Modem 1/3 CSM: (CSM\_PROC\_IDLE)<--ISDN\_CALL \*Mar 1 00:22:43.803: ISDN Se0/0:23: **TX** -> **CALL\_**PROC pd = 8 callref = 0x8032 \*Mar 1 00:22:43.803: Channel ID i = 0xA98393! -- The Call Proceeding Message is sent through the D-channel. \*Mar 1 00:22:43.807: ISDN Se0/0:23: TX -> ALERTING pd = 8 callref = 0x8032 \*Mar 1 00:22:43.807: ISDN Se0/0:23: TX -> **CONNECT** pd = 8 callref = 0x8032 ! -- D-channel transmits a CONNECT. \*Mar 1 00:22:43.907: ISDN Se0/0:23: RX <- CONNECT\_ACK pd = 8 callref = 0x32! -- Received the Q.931 CONNECT\_ACK. \*Mar 1 00:22:43.911: ISDN Se0/0:23: CALL\_PROGRESS: CALL\_CONNECTED call id 0x4, bchan 18, dsl 0 \*Mar 1 00:22:43.911: CSM: MODEM\_REPORT from 0/0:18, call\_id=0x4, event=0x4, cause=0x0, dchan\_idb=0x62442AB8 \*Mar 1 00:22:43.911: Modem 1/3 CSM: MODEM\_REPORT rcvd DEV\_CONNECTED for call\_id 0x4 \*Mar 1 00:22:43.911: Modem 1/3 CSM: (CSM\_PROC\_MODEM\_RESERVED)<--ISDN\_CONNECTED 00:22:43: %ISDN-6-CONNECT: Interface Serial0/0:18 is now connected to 9194722001 \*Mar 1 00:23:06.291: Modem 1/3 CSM: (CSM\_PROC\_WAIT\_FOR\_CARRIER) <--MODEM CONNECTED ! -- Modem is connected. 00:23:08: %LINK-3-UPDOWN: Interface Async36, changed state to up ! -- Modem 1/3 corresponds to int async 36 (and line 36). \*Mar 1 00:23:08.755: As36 PPP: Treating connection as a callin \*Mar 1 00:23:08.755: As36 PPP: Phase is ESTABLISHING, Passive Open [0 sess, 0 load] \*Mar 1 00:23:08.755: As36 LCP: State is Listen ! -- LCP negotiation begins. \*Mar 1 00:23:09.399: As36 LCP: I CONFREQ [Listen] id 2 len 23 ! -- Incoming LCP CONFREQ. ! -- For more information on interpreting PPP debugs refer to the document ! -- Dialup Technology: Troubleshooting Techniques. \*Mar 1 00:23:09.399: As36 LCP: ACCM 0x000A0000 (0x0206000A0000) \*Mar 1 00:23:09.399: As36 LCP: MagicNumber 0x009B41FA (0x0506009B41FA) \*Mar 1 00:23:09.399: As36 LCP: PFC (0x0702) \*Mar 1 00:23:09.399: As36 LCP: ACFC (0x0802) \*Mar 1 00:23:09.399: As36 LCP: Callback 6 (0x0D0306) \*Mar 1 00:23:09.399: As36 LCP: O CONFREQ [Listen] id 1 len 25 \*Mar 1 00:23:09.399: As36 LCP: ACCM 0x000A0000 (0x0206000A0000) \*Mar 1 00:23:09.399: As36 LCP: AuthProto CHAP (0x0305C22305) \*Mar 1 00:23:09.403: As36 LCP: MagicNumber 0xD06D7DF1 (0x0506D06D7DF1) \*Mar 1 00:23:09.403: As36 LCP: PFC (0x0702) \*Mar 1 00:23:09.403: As36 LCP: ACFC (0x0802) \*Mar 1 00:23:09.403: As36 LCP: O CONFREJ [Listen] id 2 len 7 \*Mar 1 00:23:09.403: As36 LCP: Callback 6 (0x0D0306) \*Mar 1 00:23:09.523: As36 LCP: I CONFACK [REQsent] id 1 len 25 \*Mar 1 00:23:09.523: As36 LCP: ACCM 0x000A0000 (0x0206000A0000) \*Mar 1 00:23:09.523: As36 LCP: AuthProto CHAP (0x0305C22305) \*Mar 1 00:23:09.523: As36 LCP: MagicNumber

0xD06D7DF1 (0x0506D06D7DF1) \*Mar 1 00:23:09.523: As36 LCP: PFC (0x0702) \*Mar 1 00:23:09.523: As36 LCP: ACFC (0x0802) \*Mar 1 00:23:09.527: As36 LCP: I CONFREQ [ACKrcvd] id 3 len 20 \*Mar 1 00:23:09.531: As36 LCP: ACCM 0x000A0000 (0x0206000A0000) \*Mar 1 00:23:09.531: As36 LCP: MagicNumber 0x009B41FA (0x0506009B41FA) \*Mar 1 00:23:09.531: As36 LCP: PFC (0x0702) \*Mar 1 00:23:09.531: As36 LCP: ACFC (0x0802) \*Mar 1 00:23:09.531: As36 LCP: O CONFACK [ACKrcvd] id 3 len 20 \*Mar 1 00:23:09.531: As36 LCP: ACCM 0x000A0000 (0x0206000A0000) \*Mar 1 00:23:09.531: As36 LCP: MagicNumber 0x009B41FA (0x0506009B41FA) \*Mar 1 00:23:09.531: As36 LCP: PFC (0x0702) \*Mar 1 00:23:09.531: As36 LCP: ACFC (0x0802) \*Mar 1 00:23:09.531: As36 LCP: State is Open ! --- LCP negotiation is complete. \*Mar 1 00:23:09.531: As36 PPP: Phase is AUTHENTICATING, by this end [0 sess, 0 load] \*Mar 1 00:23:09.531: As36 CHAP: 0 CHALLENGE id 1 len 32 from "acc-3640-6a" \*Mar 1 00:23:09.651: As36 CHAP: I RESPONSE id 1 len 27 from "dialin" \*Mar 1 00:23:09.655: As36 CHAP: 0 SUCCESS id 1 len 4

! -- CHAP authentication is successful. ! -- If this fails verify that the username and password are correct. ! -- Refer to Dialup Technology: Troubleshooting Techniques. \*Mar 1 00:23:09.655: As36 PPP: Phase is UP [0 sess, 0 load] \*Mar 1 00:23:09.655: As36 IPCP: O CONFREQ [Closed] id 1 len 10 \*Mar 1 00:23:09.655: As36 IPCP: Address 10.98.1.51 (0x03060A620133) \*Mar 1 00:23:09.771: As36 IPCP: I CONFREQ [REQsent] id 1 len 40 \*Mar 1 00:23:09.771: As36 IPCP: CompressType VJ 15 slots CompressSlotID (0x0206002D0F01) \*Mar 1 00:23:09.771: As36 IPCP: Address 0.0.0.0 (0x03060000000) \*Mar 1 00:23:09.771: As36 IPCP: PrimaryDNS 0.0.0.0 (0x810600000000) \*Mar 1 00:23:09.771: As36 IPCP: PrimaryWINS 0.0.0.0 (0x82060000000) \*Mar 1 00:23:09.771: As36 IPCP: SecondaryDNS 0.0.0.0 (0x83060000000) \*Mar 1 00:23:09.771: As36 IPCP: SecondaryWINS 0.0.0.0 (0x84060000000) \*Mar 1 00:23:09.771: As36 IPCP: Pool returned 10.98.1.15 ! -- The IP Address Pool "dialin" provides the address for the client. \*Mar 1 00:23:09.771: As36 IPCP: O CONFREJ [REQsent] id 1 len 22 \*Mar 1 00:23:09.771: As36 IPCP: CompressType VJ 15 slots CompressSlotID (0x0206002D0F01) \*Mar 1 00:23:09.771: As36 IPCP: SecondaryDNS 0.0.0.0 (0x83060000000) \*Mar 1 00:23:09.771: As36 IPCP: SecondaryWINS 0.0.0.0 (0x840600000000) \*Mar 1 00:23:09.779: As36 CCP: I CONFREQ [Not negotiated] id 1 len 15 \*Mar 1 00:23:09.779: As36 CCP: MS-PPC supported bits 0x00000001 (0x120600000001) \*Mar 1 00:23:09.779: As36 CCP: Stacker history 1 check mode EXTENDED (0x1105000104) \*Mar 1 00:23:09.779: As36 LCP: O PROTREJ [Open] id 2 len 21 protocol CCP \*Mar 1 00:23:09.779: As36 LCP: (0x80FD0101000F12060000000111050001) \*Mar 1 00:23:09.779: As36 LCP: (0x04) \*Mar 1 00:23:09.783: As36 IPCP: I CONFACK [REQsent] id 1 len 10 \*Mar 1 00:23:09.783: As36 IPCP: Address 10.98.1.51 (0x03060A620133) \*Mar 1 00:23:11.655: As36 IPCP: TIMEout: State ACKrcvd \*Mar 1 00:23:11.655: As36 IPCP: O CONFREQ [ACKrcvd] id 2 len 10 \*Mar 1 00:23:11.655: As36 IPCP: Address 10.98.1.51 (0x03060A620133) \*Mar 1 00:23:11.759: As36 IPCP: I CONFACK [REQsent] id 2 len 10 \*Mar 1 00:23:11.759: As36 IPCP: Address 10.98.1.51 (0x03060A620133) \*Mar 1 00:23:12.759: As36 IPCP: I CONFREQ [ACKrcvd] id 2 len 34 \*Mar 1 00:23:12.763: As36 IPCP: Address 0.0.0.0 (0x03060000000) \*Mar 1 00:23:12.763: As36 IPCP: PrimaryDNS 0.0.0.0 (0x81060000000) \*Mar 1 00:23:12.763: As36 IPCP: PrimaryWINS 0.0.0.0 (0x82060000000) \*Mar 1 00:23:12.763: As36 IPCP: SecondaryDNS 0.0.0.0 (0x830600000000) \*Mar 1 00:23:12.763: As36 IPCP: SecondaryWINS 0.0.0.0 (0x84060000000) \*Mar 1 00:23:12.763: As36 IPCP: O CONFREJ [ACKrcvd] id 2 len 16 \*Mar 1 00:23:12.763: As36 IPCP: SecondaryDNS 0.0.0.0 (0x83060000000) \*Mar 1 00:23:12.763: As36 IPCP: SecondaryWINS 0.0.0.0 (0x840600000000) \*Mar 1 00:23:12.871: As36 IPCP: I CONFREQ [ACKrcvd] id 3 len 22 \*Mar 1 00:23:12.871: As36 IPCP: Address 0.0.0.0 (0x03060000000) \*Mar 1 00:23:12.871: As36 IPCP: PrimaryDNS 0.0.0.0 (0x81060000000) \*Mar 1 00:23:12.871: As36 IPCP: PrimaryWINS 0.0.0.0 (0x82060000000) \*Mar 1 00:23:12.871: As36 IPCP: O CONFNAK [ACKrcvd] id 3 len 22 \*Mar 1 00:23:12.871: As36 IPCP: Address 10.98.1.15 (0x03060A62010F) \*Mar 1 00:23:12.871: As36 IPCP: PrimaryDNS 10.98.1.220 (0x81060A6201DC) \*Mar 1 00:23:12.871: As36 IPCP: PrimaryWINS 10.98.1.221 (0x82060A6201DD) \*Mar 1 00:23:12.979: As36 IPCP: I CONFREQ [ACKrcvd] id 4 len 22 \*Mar 1 00:23:12.979: As36 IPCP: Address 10.98.1.15 (0x03060A62010F) \*Mar 1 00:23:12.979: As36 IPCP: PrimaryDNS 10.98.1.220 (0x81060A6201DC) \*Mar 1 00:23:12.983: As36 IPCP: PrimaryWINS 10.98.1.221 (0x82060A6201DD) \*Mar 1 00:23:12.983: As36 IPCP: O CONFACK [ACKrcvd] id 4 len 22 \*Mar 1 00:23:12.983: As36 IPCP: Address 10.98.1.15 (0x03060A62010F) \*Mar 1 00:23:12.983: As36 IPCP: PrimaryDNS 10.98.1.220 (0x81060A6201DC) ! -- The Primary DNS server is agreed upon. ! -- This was configured using the async bootp commands. \*Mar 1 00:23:12.983: As36 IPCP: PrimaryWINS 10.98.1.221 (0x82060A6201DD) ! -- The Primary WINS server is agreed upon. ! -- This was configured using the async bootp commands. \*Mar 1 00:23:12.983: As36 IPCP: State is Open ! -- IPCP negotiation is complete. The user is now connected. \*Mar 1 00:23:12.983: As36 IPCP: Install route to 10.98.1.15 ! -- The NAS installs a route to the client.

원격 피어에 대한 ICMP ping에 성공했습니다.

acc-3640-6a#ping 10.98.1.15

Type escape sequence to abort. Sending 5, 100-byte ICMP Echos to 10.98.1.15, timeout is 2 seconds: !!!!! Success rate is 100 percent (5/5), round-trip min/avg/max = 124/132/140 ms

# <u>관련 정보</u>

- Cisco 3640 B Digital Modem Network Module
- <u>Cisco 3640 Digital Modem Network Module에 대한 T1 CAS 지원</u>
- <u>E1 및 T1 회선에서 ISDN PRI 및 기타 신호 구성</u>
- <u>다이얼 액세스에 사용되는 인터페이스, 컨트롤러 및 회선 개요</u>
- <u>Technical Support Cisco Systems</u>